# **Generel information**

Du skal indledningsvist vælge, om du vil bruge den danske eller den engelske version af hjemmesiden ved at trykke på 🖶 ikonet eller 🚟 ikonet øverst til højre på siden. Login ikonet har ingen betydning for besøgende på hjemmesiden, og benyttes af administratorer til opdatering og vedligehold af informationer på hjemmesiden.

På startsiden vælge du først, om du vil søge kirker eller kalkmalerier ved at trykke på enten menu *kirke* ■ E<sup>Kirke</sup> eller menu *kalkmaleri* ■ Kalkmaleri Kalkmaleri K

Alle de søgekriterier, du vælger, vises til venstre på hjemmesiden. Søgekriterier kan atter fravælges ved at trykke 🗷.

Trykkes på 🧕 ikonet øverst til venstre på hjemmesiden vendes tilbage til foregående side.

## Menu Kirke

| Menu Kirke indeholder undermenuen Kirke              | E Kirke | og undermenuen Vurderinger og |
|------------------------------------------------------|---------|-------------------------------|
| anbefaling $\blacksquare$ Vurderinger og anbefaling. |         |                               |

I undermenuen *Kirke* kan du i søgefeltet for *Kirke* skrive navnet på den kirke, du vil fremsøge. Hver gang du indtaster et bogstav i søgefelt *Kirke* fremkommer en liste med kirker, hvis kirkenavn starter med de bogstaver, du har indtastet. Vælg kirken, du ønsker at se fra listen. Såfremt du ikke skriver noget i søgefelt kirke, og derefter foretager din søgning, fremsøges alle kirker på hjemmesiden.

Undermenuen *Vurderinger og anbefaling* indeholder emnerne *Samlet tilstandsvurdering*, *Samlet Kulturhistorisk vurdering* og *Anbefaling*. Du kan vælge søgekriterier for hvert af emnerne ved at trykke på ▼ ikonet i søgefelterne.

### Menu Kalkmaleri

| Menu Kalkmal   | <i>leri</i> indeholder underme | enuen Placering       | Placer | , undermenuen Kunst- og |
|----------------|--------------------------------|-----------------------|--------|-------------------------|
| Kulturhistorie | E Kunst-og Kulturhistorie      | og undermenuen Bevari | ing [  | = Bevaring              |

I undermenuen *Placering* kan du vælge søgekriterier i søgefelter for emnerne *Kirkerum, Konstruktion, Murværk* og *Malebund*.

I undermenuen *Kunst- og Kulturhistorie* kan du vælge søgekriterier i søgefelter for emnerne *Stilart, Kalkmaleriværksted, Motiv, Navn* og *Ornamental detalje*. Hvis du ønsker at fremsøge kalkmalerier ud fra en datering, skal du skrive årstal ind i søgefelterne *Dato Fra* og *Dato Til*. Indtastes eksempelvis årstallet 1536 i søgefeltet *Dato Til* vil samtlige kalkmalerier fra før 1536 vises, inklusive malerier med en periodevis datering, hvori året 1536 indgår.

I undermenuen *Bevaring* kan du vælge søgekriterier i søgefelter for emnerne *Smudsskader, Fugtskader, Mikrobielle angreb, Saltskader, Pudsskader, Revner, Skader i farvelag og kalklag* samt *Misfarvninger*.

Du kan vælge lige så mange søgekriterier fra de tre undermenuerne, du ønsker. Er du eksempelvis interesseret i at se, hvilket kalkmalerier i hvælv, der indeholder en afbildning af helgenen Sankt Kristoffer, vælges søgekriteriet *Hvælv* under emnet *Konstruktion* i undermenu *Placering* samt søgekriteriet *Kristoffer (Helgen, kæmpe)* under emnet *Navn* i undermenu *Kunst- og Kulturhistorie*.

## Visning

Du kan få vist søgeresultater på enten et kort eller på en liste ved at trykke på enten Vis på kort eller

på <u>Vis på liste</u> nederst til venstre på siden. Ønsker du at fjerne en søgning, trykker du på <u>Nulstil søgning</u>

Har du valgt at få din søgning vist på kort, ses resultatet af din søgning som 뎍 ikoner. Du kan zoome ind eller ud i kortet ved at trykke på + eller - nederst til højre på siden eller ved at bruge rullehjulet på din mus.

Resultaterne af en søgning vises altid som 텩 ikoner på kortet, både hvis du søger på kirker og hvis du søger på kalkmalerier.

Har du søgt på kirker, kan du se navnet på en kirke ved at føre markøren ind over 📮 ikonet på kortet. Ønsker du se alle informationer om en kirke, klikker du på 🣮 ikonet.

Har du søgt på kalkmalerier, vil der ofte være flere kalkmalerier i en kirke, der overholder dine søgekriterier. Fører du markøren ind over et <sup>5</sup> ikon på kortet, fremkommer en liste med kalkmalerier i kirken, der overholder dine søgekriterier. Vil du se alle informationer om et kalkmaleri, klikker du på det relevante kalkmaleri i listen.

Trykker du på Print denne side 🖶 ikonet udskrives den side i listen, du er på, tillige med et kort med de kirker, der indgår på siden.

### Informationsside om kirke

På en informationsside om en kirke vises øverst til venstre af siden informationer om kirkens navn, adresse samt sogneoplysninger. Til højre på siden fremgår en bygningsbeskrivelse, en eventuel

restaureringsbeskrivelse for kalkmalerier, en samlet tilstandsvurdering for kalkmalerier, dato for hvornår den samlede tilstandsvurdering er foretaget, en samlet kulturhistorisk vurdering samt en anbefaling til prioritering af istandsættelse af kirkens kalkmalerier.

Foran teksten **billeder af kirke** midtfor til venstre på siden står hvor mange udvendige og indvendige oversigtsbilleder, der er af kirken. Herunder en serie af billedikoner, hvor hvert billedikon repræsenterer et billede af kirken. Trykkes på et billedikon vises billedet øverst på siden. Tryk på **C** eller **D** for at komme til næste eller forrige billedikon.

Ønsker du at få vist den maksimale størrelse af et billede, klik da på billedet. Alle billeder på hjemmesiden må benyttes frit, blot med en angivelse af kilden.

Hvis du ønsker at se kirkens kalkmalerier, skal du trykke på  $\frac{Vis kalkmalerier}{Vis}$ .

## Informationsside om kalkmaleri

Hvis du er på en informationsside om en kirke, vises øverst i venstre del af siden informationer om kalkmaleriets placering i kirken, maleriets stilartsperiode, dets datering samt oplysninger om navnet på det kalkmaleriværksted, der har malet kalkmaleriet. Til højre på siden kan du finde oplysninger om hvilke motiver samt hvilke navngivne personer og væsener, der indgår i kalkmaleriet. Herunder oplysninger om murværk og malebund, kalkmaleriet er malet på. Endelig oplysninger om de skader af forskellig karakter, der måtte forekomme.

Foran teksten kalkmalerier i til venstre midtfor på siden står hvor mange kalkmalerier, der er i kirken. Herunder ét eller en serie af billedikoner, hvor hvert billedikon repræsenterer et kalkmaleri. Trykkes på et billedikon vises billedet øverst på siden. Tryk på **(** eller **)** for at komme til næste eller forrige kalkmaleri. Tryk på **((** eller **))** for at komme ti kalkmalerier frem eller tilbage. Hver gang du trykker på et billedikon fremkommer en side med alle informationer om det kalkmaleri, du har valgt.

Foran teksten billeder af kalkmaleri øverst til højre på siden er angivet, hvor mange billeder, der er af kalkmaleriet. Herunder et eller flere billedikoner, hvor hvert billedikon repræsenterer et billede af kalkmaleriet. Tryk på et billedikon for at få vist billedet. Tryk på € eller > for at komme til næste eller forrige billede.

Ønsker du at få vist den maksimale størrelse af et billede, klik da på det store billede midtfor i skærmvinduet. Alle billeder på hjemmesiden må benyttes frit, blot med en angivelse af kilden.